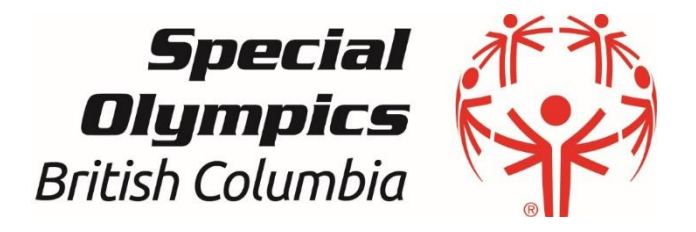

# Existing/Returning Volunteer without portal account

## Registration Instructions

Pre-requisites:

- You are an existing member to Special Olympics
- You don't have a portal account
- You have access to your email
- You are 18 years old or above and have guardianship over yourself (If not, please print out the waiver and have it signed by your guardian/parent, and return it to your local registration coordinator.)

Version 2.0 (October 2023)

## **Contents**

| URL to the Registration Portal                             | 3  |
|------------------------------------------------------------|----|
| Step 0 - Create Portal Account                             | 3  |
| Step 0.1 – Check your mailbox                              | 4  |
| Self-enrollment for programs & Terms and Conditions update | 6  |
| Step 0 – Open "Add me as Volunteer"                        | 6  |
| Step 1 – Volunteer Information                             | 6  |
| Step 2 – Program Search & Add Club Enrollment              | 8  |
| Step 3 – Main Information                                  |    |
| Step 4 – Criminal Record                                   |    |
| Step 5 – Medical Information                               | 11 |
| Step 6 – Emergency Contacts                                | 13 |
| Step 7 – Member Training                                   | 14 |
| Step 8 – Volunteer Additional Information                  | 15 |
| Step 9 – Enrollment Details & Agreements                   | 16 |
| Step 10 – 100%                                             | 17 |
| How to Review and Update the profile and enrollments       |    |
| CONTACTS FOR SUPPORT AND QUESTIONS                         |    |

## URL to the Registration Portal

Copy and paste Membership Portal URL to browse and follow the instructions:

https://portal.specialolympics.ca/

## Step 0 - Create Portal Account

→ On the homepage, select **Create Portal Account** 

| Special Olympics<br>Olympiques speciaux<br>Canada                                      |                                                                                                    | François A+ -A                                                                                                    |
|----------------------------------------------------------------------------------------|----------------------------------------------------------------------------------------------------|----------------------------------------------------------------------------------------------------|
| 奇 HOME                                                                                 |                                                                                                    |                                                                                                    |
|                                                                                        |                                                                                                    |                                                                                                    |
| Welcome to Special Olympic                                                             | s Membership Portal                                                                                                    |                                                                                                    |
| Online registration is offered in provinces below. If your province isn't list         | ed, please check with your local Special Olympics representative to find out how to register.                                                                                       |                                                                                                    |
| Alberta Newfoundland and Labrado                                                       | or Ontario                                                                                                    |                                                                                                    |
| Manitoba New Brunswick                                                                 | Saskatchewan                                                                                                    |                                                                                                    |
| Our Chapters Contact Info                                                              |                                                                                                    |                                                                                                    |
|                                                                                        |                                                                                                    |                                                                                                    |
| NEW TO SPECIAL OLYMPICS                                                                | NEW PORTAL ACCOUNT                                                                                                    | LOGIN                                                                                                    |
| If you or the person you are applying for are new to Special Olympics, click here to R | tegister: If you are already a member of Special Olympics, but don't have a Portal Account to view and<br>maintain your information. please click here to create one:               | If you are already a member or volunteer admin in Special Olympics, and have a Portal Account, click<br>here to Login: |
| Registration                                                                           | Create Portal Account                                                                                                    | Login                                                                                                    |
| HELP                                                                                   | PROGRAMS                                                                                                    |                                                                                                    |
| For help on this page watch a video recorded by one of our Athletest Watch Video       | If you would like to just see what programs are available from Special Olympics in your area, click<br>"Our Programs" (you cannot join a program from this search).<br>Our Programs | on                                                                                                    |

→ Select SO British Columbia from the Province/Territory field drop-down

→ Fill out Your Information in four fields: First Name (your legal first name), Last Name, Date of Birth and Email Address.

| YOUR INFORMATION                                                                               |                                             |
|------------------------------------------------------------------------------------------------|---------------------------------------------|
| Province / Territory (required)                                                                |                                             |
|                                                                                                | ~                                           |
| First Name (required)                                                                          | Last Name (required)                        |
|                                                                                                |                                             |
| Date of Birth - MM/DD/VVVV (required)                                                          | Email Address (required)                    |
|                                                                                                |                                             |
| G                                                                                              |                                             |
| Do you have Guardianship over yourself? Are you able to sign for yourself when renting an apar | tment or opening a bank account? (required) |
|                                                                                                | ~                                           |
|                                                                                                |                                             |
|                                                                                                | Next Step                                   |

→ Select Yes/No from Do You have Guardianship over yourself? field.

**Yes**: you are **18 years old or older** and have guardianship over yourself. You will be able to fill out your waivers online.

**No**: A new window will pop up for you to fill in your legal guardian's information. They will be sent a link to accept Terms and Conditions for you.

|                                                                                                    |                                 | × |
|----------------------------------------------------------------------------------------------------|---------------------------------|---|
| Please enter your Legal Guardian's name and email address. They will be sent a link so they can accept t | ne Terms and Condition for you. |   |
| If you do not have their information, you can still submit your application.                             |                                 |   |
| First Name                                                                                               | Last Name                       |   |
|                                                                                                    |                                 |   |
| Email Address                                                                                            |                                 |   |
|                                                                                                    |                                 |   |
|                                                                                                    |                                 |   |
| Save and Close                                                                                           |                                 |   |
|                                                                                                    |                                 |   |

Click **Save and Close** after you finish the entry. If you do not have the information now. You can close the window by clicking "x" on the top right corner. You will be able to process with the application and your local will contact you for the Terms and Conditions answer in a later time.

→ Click Next Step

## Step 0.1 – Check your mailbox

➔ You will get a confirmation window notifying that system has found you and has sent an email with a link to complete account creation process

|                       |                                    |                                            | r runçuis          | 0. 0                          |
|-----------------------|------------------------------------|--------------------------------------------|--------------------|-------------------------------|
|                       | HOME                               | OUR PROGRAMS                               | REGISTRATION       | LOGIN                         |
|                       |                                    |                                            |                    |                               |
|                       |                                    |                                            |                    |                               |
|                       |                                    |                                            |                    |                               |
| Last Name             |                                    |                                            |                    |                               |
| Create Portal Account |                                    |                                            |                    |                               |
|                       |                                    |                                            |                    |                               |
|                       |                                    |                                            |                    |                               |
|                       |                                    |                                            |                    |                               |
|                       |                                    |                                            |                    |                               |
|                       | Last Nome<br>Create Portal Account | HOME<br>Last Nome<br>Create Portal Account | HOME OUR PROCESSMS | Last Name Last Name Last Name |

→ Check your email inbox, copy and paste the provided link in your browser to complete portal registration. Note: If you do not find the system email in your Inbox, please check your junk or spam mail folder Bonjour AA

| SO Admin vous invite à vous inscrire à son portail en ligne.                                                                                                    |
|----------------------------------------------------------------------------------------------------|
| Pour vous inscrire au portail, veuillez cliquer sur le lien ci-dessous ou copier et coller l'URL dans votre navigateur:                                                                                            |
| Ce lien vous amènera à une page sécurisée où vous pourrez créer votre compte.<br>Si vous ne souhaitez pas créer de compte pour le portail, veuillez ne pas tenir compte de ce messape. Un compte ne sera pas créé. |
| Merci,                                                                                                    |
| Olympiques spéciaux                                                                                                    |
| Hello<br>AA,                                                                                                    |
| SO Admin has invited you to join their online portal solution.                                                                                                    |
| To join the portal please click on this link or copy and paste this URL into your browser:                                                                                                    |
| This link takes you to a secure page where you can create your account.                                                                                                    |
| If you don't wish to create a portal account, please disregard this message. An account will not be created.                                                                                                    |
| Special Olympics                                                                                                    |

→ The provided link will take you to the **Registration** page. Enter your email in the Verify Email field, and enter create your password in the provided fields. Follow the **Password Rules** to properly enter your password.

| Special Olympics<br>Olympiques spéciaux<br>Conada                                                                                                    |   |
|----------------------------------------------------------------------------------------------------|---|
| REGISTRATION                                                                                                    |   |
| Verify Email                                                                                                    |   |
|                                                                                                    |   |
| Password                                                                                                    | • |
| Password must be at least 8 characters long and must contain at least one special character or symbol, one number, one uppercase letter and one lowercase letter. |   |
| Repeat password                                                                                                    |   |
|                                                                                                    | ۲ |
| Register                                                                                                    |   |
| PASSWORD RULES                                                                                                    |   |
| The password must be 8 characters or more and must contain at least:                                                                                              |   |
| 1 Capital Letter AND                                                                                                    |   |
| 1 Small or Lower Case Letter AND                                                                                                    |   |
| 1 Number AND                                                                                                    |   |
| 1 Special Character like # ! & % \$ @                                                                                                    |   |

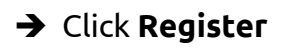

## Self-enrollment for programs & Terms and Conditions update

After you have created an account on the portal, follow the below steps to submit your application.

## Step 0 – Open "Add me as Volunteer"

To enroll yourself in a Program/Club, select **Add me as Volunteer** from the **My Options** menu.

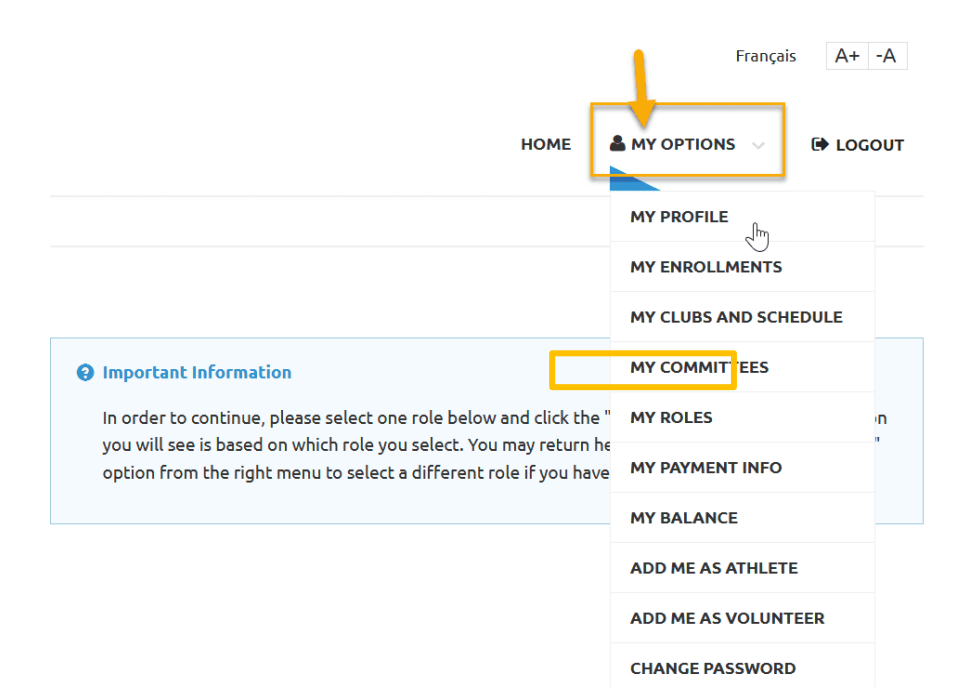

## Step 1 – Volunteer Information

Volunteer field: the name you used to create your account and profile

| 1                                  | 2                                | 3                        | 4                      | 5                     | 6                        | 7      | 8 | 9 | 10        |
|------------------------------------|----------------------------------|--------------------------|------------------------|-----------------------|--------------------------|--------|---|---|-----------|
| • Important Inf<br>After the Legal | ormation<br>Guardian question is | s answered, please clie  | the "Next Step" to     | continue              |                          |        |   |   |           |
| Volunteer                          |                                  |                          |                        |                       |                          |        |   |   |           |
| AA Test                            |                                  |                          |                        |                       |                          |        |   |   | ~         |
| Do you have Guardians              | hip over yourself? (Ar           | e you able to sign for y | ourself when renting a | n apartment or openin | ig a bank account?) (req | uired) |   |   |           |
|                                    |                                  |                          |                        |                       |                          |        |   |   | ~         |
|                                    |                                  |                          |                        |                       |                          |        |   |   |           |
|                                    |                                  |                          |                        |                       |                          |        |   |   | Next Step |

→ Select Yes/No from the Do You have Guardianship over yourself? field.

**Yes**: you are **18 years old or older** and have guardianship over yourself. You will be able to fill out your waivers online.

**No**: A new window will pop up for you to fill in your legal guardian's information. They will be sent a link to accept Terms and Conditions for you.

|                                                                                                    |                                 | × |
|----------------------------------------------------------------------------------------------------|---------------------------------|---|
| Please enter your Legal Guardian's name and email address. They will be sent a link so they can accept t | he Terms and Condition for you. |   |
| n you do non nave their information, you can star sublinit your application.<br>First Name               | Last Name                       |   |
|                                                                                                    |                                 |   |
| Email Address                                                                                            |                                 |   |
| Save and Close                                                                                           |                                 |   |
|                                                                                                    |                                 |   |

Click **Save and Close** after you finish the entry. If you do not have the information now, you can close the window by clicking "x" on the top right corner. You will be able to proceed with the application and your Local will contact you for the Terms and Conditions answer at a later time.

Click Next Step

## Step 2 – Program Search & Add Club Enrollment

- 1. In the **Program Search** window, select **"SO British Columbia"** as the Chapter/Province/Territory.
- 2. Choose the **Community (Local)** in which you want to find sport programs, then click **Search.**

## $\bigcirc$ Program Search

| Search Guide<br>Select the Community and/or Sport and click Search to see what's available to enroll in.<br>Click Add to enroll in a program. |   |                        |   |
|----------------------------------------------------------------------------------------------------|---|------------------------|---|
| Chapter / Province / Territory                                                                                                    |   | Community              |   |
| SO British Columbia                                                                                                    | ~ | 1A Kimberley/Cranbrook | ~ |
| Sport (optional) Step 1                                                                                                    | ~ |                        |   |
| Search                                                                                                    |   |                        |   |

You will get list of programs that are offering in your Local in the **Search Results** window.

 Click Add to the programs you wish to enroll in Search Results window (If you're a committee member/coordinator, click ADD to your local under the organization name column, i.e. 1A Kimberley/Cranbrook) Search Results

| Add | Details | Organization Name      | Туре           | Program         | Start Date | End Date   | Schedule           |
|-----|---------|------------------------|----------------|-----------------|------------|------------|--------------------|
| Add |         | 1A Track & Field       | Community Club | Athletics       | 2023-09-01 | 2024-08-31 |                    |
| Add |         | 1A Kimberley/Cranbrook | Community      |                 |            |            |                    |
| Add |         | 1A Active Start        | Community Club | Active Start    | 2023-09-01 | 2024-08-31 |                    |
| Add |         | 1A Alpine Skiing       | Community Club | Skiing - Alpine | 2023-09-01 | 2024-08-31 |                    |
| Add | 1       | 1A Swimming            | Community Club | Swimming        | 2023-09-01 | 2024-08-31 |                    |
| Add |         | 1A Club Fit            | Community Club | Fitness         | 2023-09-01 | 2024-08-31 |                    |
| Add |         | 1A Basketball          | Community Club | Basketball      | 2023-09-01 | 2024-08-31 |                    |
| Add |         | 1A Bocce               | Community Club | Bocce           | 2023-09-01 | 2024-08-31 |                    |
| Add |         | 1A Bowling-5 pin       | Community Club | Bowling - 5 pin | 2023-09-01 | 2024-08-31 |                    |
|     | 1 > >>  |                        |                |                 |            |            | 1 - 14 of 14 items |

 Choose the appropriate role from the Organizational Role field. (If you do not find the role you want to have as volunteer, add a note in Notes field.)

| Please select an "Organization Role" from the list below. If you're not sure what to s<br>or want to volunteer for any available role, select Occasional Volunteer, and put in th<br>Notes what you are interested in. You will be contacted by your local SO representat<br>more information.<br>Click Apply to add the enrollment to your "What You Have Selected so Far" list. | elect,<br>he<br>tive for |
|----------------------------------------------------------------------------------------------------|--------------------------|
| Click Apply to add the enrollment to your "What You Have Selected so Far" list.                                                                                                    |                          |
|                                                                                                    |                          |
|                                                                                                    |                          |
| anization Role                                                                                                    |                          |
| ogram Volunteer                                                                                                    |                          |
|                                                                                                    |                          |
| 25                                                                                                    |                          |
|                                                                                                    |                          |

- 5. Click **Apply** to save and close this pop-up window.
- 6. You can see your enrollment in **Your Selected Enrollments** window.

(If you have selected the club by mistake, click on **Delete** button to delete this enrollment. Follow the above-mentioned steps to enroll the program you wish for.)

| Your Sele   | cted Enr | oli | ments             |   |              |   |                   |   |                |   |            |       |                |     |
|-------------|----------|-----|-------------------|---|--------------|---|-------------------|---|----------------|---|------------|-------|----------------|-----|
| Edit        | Delete   |     | Organization Name | : | Sport        | : | Role              | : | Enrollment Fee | : | Annual Fee | : Tot | tal Enrollment | :   |
| ľ           | Û        |     | 1A Active Start   |   | Active Start |   | Program Volunteer |   |                |   |            | \$0.  | .00            |     |
|             |          |     |                   |   |              |   |                   |   |                |   |            |       |                |     |
|             |          |     |                   |   |              |   |                   |   |                |   |            |       |                |     |
|             |          |     |                   |   |              |   |                   |   |                |   |            |       |                |     |
| Previous St | tep      |     |                   |   |              |   |                   |   |                |   |            |       | Next S         | tep |

7. After reviewing your enrollment, click on **Next Step.** 

•••

## Step 3 – Main Information

You are required to fill out the appropriate info on this page as much as you can, including all required fields highlighted in RED (Gender, Language Preference, Include on Mailing List and Primary Address)

#### ▷ Main Information

| Main Information and Address Please confirm the following required personal information, language preferences and address. |                                    |
|----------------------------------------------------------------------------------------------------|------------------------------------|
| Full Name                                                                                                    | Member ID                          |
| AA Testing                                                                                                    | 000479393                          |
| Email                                                                                                    | Your Date of Birth - MM/DD/YYYY    |
| Testing@specialolympics.bc.ca                                                                                              | 10/17/2000                         |
| Gender (required)                                                                                                    | Gender Identity                    |
| ~                                                                                                    |                                    |
| Home Phone                                                                                                    | Cell Phone                         |
|                                                                                                    |                                    |
| Locker ID/NCCP #                                                                                                    |                                    |
|                                                                                                    |                                    |
| Primary Language Preference (required)                                                                                     | Include on Mailing List (required) |
| <b>Q</b> Primary Address                                                                                                   |                                    |
| Street 1 (required)                                                                                                    | Street 2                           |
|                                                                                                    |                                    |
| City (required)                                                                                                    | Province / State (required)        |
|                                                                                                    | BC                                 |
| Country (required)                                                                                                    | Postal Code (required)             |
| Canada                                                                                                    |                                    |
| ADD SECONDARY ADDRESS (OPTIONAL)                                                                                           |                                    |
| Providence Data                                                                                                    | No. 1 Pro-                         |

Once completed, click on Next Step.

## Step 4 – Criminal Record

In the Criminal Record Check (CRC) Information window, click +Add to upload a copy of your

police check if it meets the following criteria:

- 1. It has been completed within the past four years
- 2. There is no criminal history on your record.

If you do not have a valid CRC at this moment, click on **Next Step.** It can be uploaded later at any time after submitting your application.

| CRIMINAL RECORD CHECK (CRC) II | NFORMATION     |               |                 |            |                     |
|--------------------------------|----------------|---------------|-----------------|------------|---------------------|
| O Add                          |                |               |                 |            |                     |
| Details                        | Delete         | CRC Completed | E CRC Requested | CRCRenewal | :                   |
| No Data Available              |                |               |                 |            |                     |
| << < o > >> 100 ~              | items per page |               |                 |            | No items to display |
| Previous Step                  |                |               |                 |            | Next Step           |

## Step 5 – Medical Information

Please fill out all the fields as best and clear as possible.

Once you answered **YES** for any of the medical questions, another field will appear to ask for more details related to that question.

To add any **Medical Condition**, click **+Add** to open a new pop-up window and select appropriate option. Once complete, click **Submit** to save it.

→ Then click on **Next Step** 

Do you have Down Syndrome? (required)

No

Do you have any Dietary Restrictions? (required)

Yes

Dietary Restrictions (required)

Gulen Free

Do you have any Seizures? (required)

No

Do you have any Allergies? (required)

Yes

Allergy Detail

Pollen

How do you treat your allergies?

Esipen

Do you take any Medications? (required)

No

Other Health Devices

Eyeglasses

#### ADDITIONAL MEDICAL INFORMATION (OPTIONAL)

| Health Card #       | Doctor's Name  |
|---------------------|----------------|
| 1233456789          | Dr O'Connor    |
| Card Issued By      | Doctor's Phone |
| ~                   | 604-123-1111   |
| Card Expires On     |                |
|                     |                |
| Other Medical Notes |                |
|                     |                |

×

 $\sim$ 

#### MEDICAL CONDITIONS (OPTIONAL)

| O Add              |                   |                   |      |         |                 |                     |     |   |
|--------------------|-------------------|-------------------|------|---------|-----------------|---------------------|-----|---|
| Details            | Delete            | Condition         |      | :       | Other Condition |                     | :   |   |
|                    |                   |                   |      |         |                 |                     |     | • |
| No Data Availat    | ble               |                   |      |         |                 |                     | •   | • |
| << < o             | > >> 100          | v items per page  |      |         |                 | No items to display | Ċ   |   |
| MEDICAL FORM       | AS (OPTIONAL)     |                   |      |         |                 |                     |     |   |
| O Add              |                   |                   |      |         |                 |                     |     |   |
| Details            | Name              |                   | :    | Date Co | mpleted         |                     | :   |   |
|                    |                   |                   |      |         |                 |                     |     | • |
| No Data Availat    | ble               |                   |      |         |                 |                     |     |   |
| <                  |                   |                   |      |         |                 |                     | •   | • |
| « < o              | > >> 100          | v items per page  |      |         |                 | No items to display | Ċ   |   |
| ACCOMMODAT         | IONS NEEDED FOR D | ISABILITY (OPTION | IAL) |         |                 |                     |     |   |
| Disability Accommo | odation Details   |                   |      |         |                 |                     |     |   |
|                    |                   |                   |      |         |                 |                     |     | 1 |
| Previous Step      |                   |                   |      |         |                 | Next S              | tep |   |
|                    |                   |                   |      |         |                 |                     |     |   |

## Step 6 – Emergency Contacts

You must provide at least **one** emergency contact.

→ Add emergency contact information and click **Next Step**.

## Emergency Contacts

| Important Please fill in the Emergency Conta | act fields marked as "required". |                         |
|----------------------------------------------|----------------------------------|-------------------------|
|                                              |                                  |                         |
| PRIMARY EMERGENCY CONTAC                     | т                                |                         |
| First Name (required)                        | Last Name (required)             | Relationship (required) |
|                                              |                                  |                         |
| Primary Phone (required)                     |                                  | Primary Email           |
|                                              |                                  |                         |
|                                              |                                  |                         |
|                                              | TACT.                            |                         |
| First Name                                   | Last Name                        | Relationship            |
|                                              |                                  |                         |
| Primary Phone                                |                                  | Primary Email           |
|                                              |                                  |                         |
|                                              |                                  |                         |
| ADD ADDITIONAL CONTACT (OPTI                 | IONAL)                           |                         |
|                                              |                                  |                         |
| Brevious Step                                |                                  | Next St                 |

## Step 7 – Member Training

You can provide the courses and member trainings you have taken, if applicable.

→ Click +Add to add info

### Member Training

| 6  | Important In     Please add train | Formation<br>ning courses you have take | n, such as Firs   | st Aid, CPR, Safe Sport, Respect in Spor | . These can be added later as well. |                |              |           |
|----|-----------------------------------|-----------------------------------------|-------------------|------------------------------------------|-------------------------------------|----------------|--------------|-----------|
|    | O Add                             |                                         |                   |                                          |                                     |                |              |           |
| De | etails                            | Training Course                         | :                 | Other Course                             | Certificate #                       | Date Completed | Renewal Date | :         |
| Ν  | No Data Available                 |                                         |                   |                                          |                                     |                |              | ~         |
| <  | < < <sub>0</sub> >                | >> 100 🗸                                | items per<br>page |                                          |                                     |                | No items to  | display 🖒 |

- → If course name is not in the list, select **Other Course.** The **"Other Course" field** will appear to ask for the specific course name.
- → Add the course completion date (and renewal date if applicable), then click Submit and Next Step

| Member Train | ing                                               |   |                     |    |
|--------------|---------------------------------------------------|---|---------------------|----|
|              | Special Olympics<br>Olympiques spéciaux<br>Canada |   |                     |    |
|              | Training Course (required)                        |   | Training Sub Course |    |
|              | Safe Sport                                        | ~ |                     | ~  |
|              | Is Certified                                      |   | Date Completed      |    |
|              |                                                   | ~ | 1                   | 8  |
|              | Certificate #                                     |   | Renewal Date        |    |
|              |                                                   |   |                     | 62 |
|              | Submit                                            |   |                     |    |

## Step 8 – Volunteer Additional Information

Fill out the required fields in **Profile Additional Information**.

You **MUST** provide **two** referees in the **Personal References** section.

→ Click +Add to enter the information.

|              |                             |                                                                     |                        |   | 116                       |               |   |                  |      |
|--------------|-----------------------------|---------------------------------------------------------------------|------------------------|---|---------------------------|---------------|---|------------------|------|
| e Imp<br>You | ortant Info<br>must provide | mation<br>two references who are not related to you for your applic | ation to be processed. |   |                           |               |   |                  |      |
| PERSON       | REFERE                      | NCES                                                                |                        |   |                           |               |   |                  |      |
| O Ad         | 4                           |                                                                     |                        |   |                           |               |   |                  |      |
| Details      | Delete                      | First Name                                                          | Last Name              | 8 | Relationship to Applicant | Primary Phone | 1 | Email            | 1    |
| œ            |                             | Test                                                                | Reference              |   | Employer                  | 416-789-7899  | t | test@live.com    | ^    |
|              |                             |                                                                     |                        |   |                           |               |   |                  | *    |
| << <         | 1 > 2                       | > 100 💙 items per page                                              |                        |   |                           |               |   | 1 - 1 of 1 items | Ċ    |
| Previo       | is Step                     |                                                                     |                        |   |                           |               |   | Next 5           | itep |

→ In **My Volunteer Reference** window, provide information as required then click **Submit** to save this info.

| My Volunteer Reference |                                                   |                          |
|------------------------|---------------------------------------------------|--------------------------|
|                        | Special Olympics<br>Olympiques spéciaux<br>Canada |                          |
|                        | First Name (required)                             | Cell Phone               |
|                        | Test                                              |                          |
|                        | Last Name (required)                              | Primary Phone (required) |
|                        | Reference                                         | 416-789-7899             |
|                        | Relationship to Applicant (required)              | Secondary Phone          |
|                        | Employer                                          | Email                    |
|                        | Employer and Position                             | test@live.com            |
|                        |                                                   |                          |
|                        | Submit                                            |                          |

## ➔ Profile Additional Information. These are not required fields, but any additional information is helpful for SOBC.

#### **Profile Additional Information**

Additional information or details for the volunteer, or feel free to skip.

| Profile Name    | Why did you want to join Special Olympics?               |
|-----------------|----------------------------------------------------------|
| AA Tester       | ~                                                        |
| Shirt Size      | Are you a Healthcare Professional?                       |
| ~               | No <b>v</b>                                              |
| Is Educator     | How long do you plan to volunteer with Special Olympics? |
| No              | ~                                                        |
| Volunteer Notes |                                                          |
|                 |                                                          |
|                 |                                                          |
| Short Biography |                                                          |
|                 |                                                          |
|                 |                                                          |
| Previous Step   | Next Step                                                |
|                 |                                                          |
|                 |                                                          |

→ Click on Next Step.

### Step 9 – Enrollment Details & Agreements

This is where you can review the enrollments you have selected at the beginning. (If you want to change **Organization Role**, click the pencil icon to modify it and click **Submit** to save.)

| <b>O</b> —               |       | <b>0</b>                                    | <b>Ø</b>          | <b>~</b>                | (       | <b>9</b>             | -•    |                      | 0-     | <b>~</b>             | - | 9                |   | 10              |
|--------------------------|-------|---------------------------------------------|-------------------|-------------------------|---------|----------------------|-------|----------------------|--------|----------------------|---|------------------|---|-----------------|
| • Enrollment             | : Det | <mark>ails</mark><br>or your enrollment, pa | yments are collec | ted manually by your lo | al Spec | cial Olympics voluni | eer ( | or your Provincial/1 | errito | orial Chapter office |   |                  |   |                 |
| Please Confi             | irm   | Enrollment De                               | etails            |                         |         |                      |       |                      |        |                      |   |                  |   |                 |
| Club / School<br>Program | :     | Community /<br>School                       | : Category        | : Organization Ro       | ole :   | Region / District    | :     | Enrollment Fee       | :      | Processing Fee       | : | Total Enrollment | : | Enrollment Paid |
| 1A Basketball            |       | 1A<br>Kimberley/Cranbrook                   | Program           | Program Volunt          | er      | 1 Kootenays          |       |                      |        |                      |   | \$0.00           |   | No              |

→ If everything looks good, please fill out the **Agreements** section to finalize.

#### AGREEMENTS

Please see full Terms and Conditions document for details of the question(s) below

| Has the person who is being registered on this application form ever been charged/convicted of any Criminal Offence as outlined in the Terms and Conditions? (required) |                    |
|----------------------------------------------------------------------------------------------------|--------------------|
|                                                                                                    | *                  |
| Media Release (required)                                                                                                    |                    |
| I allow Special Olympics to use my/their picture, words or voice in promotional media                                                                                   | ~                  |
| Important                                                                                                    |                    |
| By clicking on <b>Confirm and Submit</b> , you confirm and agree with the Terms and Conditions                                                                          |                    |
|                                                                                                    |                    |
| Previous Step                                                                                                    | Confirm and Submit |

You need to click on **Terms and Conditions** link to go to the full document page. After you have read the Terms and Conditions document, Click **CLOSE WINDOW** and select your answer.

| Special Olympics<br>Olympiques spéciaux<br>Condo                                                                                                    |  |
|----------------------------------------------------------------------------------------------------|--|
| ecial Olympics Terms and Conditions                                                                                                    |  |
| TERMS AND CONDITIONS: SHORT DESCRIPTION           This section is NOT the legal document and is meant to explain what. Terms and Conditions are:           are:         The full wording (Terms and Conditions - Full Wording) is below.           Special Opmpics Terms and Conditions are:         The Valve resp that you can get that tighing sports.           1. The Walve resp that you can get that tighing sports.         The davies resp that you can get that tighing sports.           2. The therein Eith story of that Special Objects use pictures and videos of you to the life sport of present to les Sports of does.         The Privacy Policy says that Special Objects use pictures and videos of sports that Special Objects of the sport present life formation safe.           4. The Code of Conduct explains the rules about how to act when you are at Special Objects on pictures and objects to help:           If you need help to understand please contact a person at Special Objects to help: |  |
| TERMS AND CONDITIONS: FULL WORDING PARTICIPATION WAIVER, PRIVACY POLICY, AND CODE OF CONDUCT These Terms and Conditions are the agreement between you and Special Olympics which are applicable when you participate in Special Olympics programs and activities as an athlete or voluntaee.                                                                                                    |  |

→ Click **Confirm and Submit**. (By clicking on **Confirm and Submit**, you confirm and agree with the Terms and Conditions)

**Step 10 – 100%** 

**Congratulations!** 

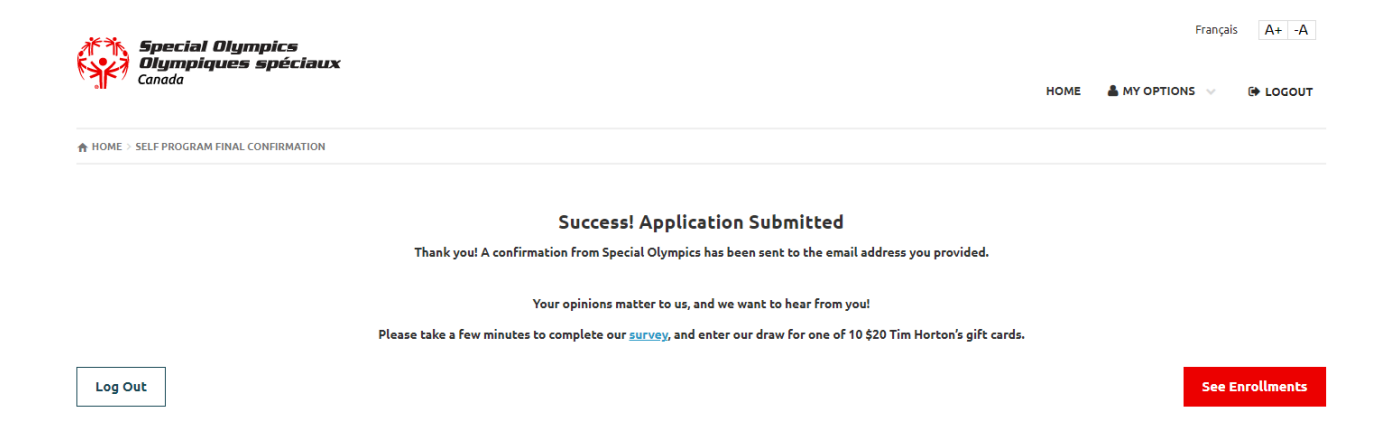

This page shows that your application has been submitted successfully and you will also receive a confirmation email from the system as a reference.

SOBC Chapter and your local will review your application and might contact you for further information. Please also note that your references will also be contacted by community/club admin during the approval process.

Now you can either **Logout** or click on **My Options** to update/review your application information.

## How to Review and Update the profile and enrollments

After login to the portal, hover your mouse cursor over "My Options"

- → Click "My Profile" to update your personal information
- → Click "My Enrollments" to review the status of your enrollments.

|                 | pecial Olympics<br>Sympiques spéciau | UX. |                   |     | _                 |   |                       |                      |                       | Français A+         | -A   |
|-----------------|--------------------------------------|-----|-------------------|-----|-------------------|---|-----------------------|----------------------|-----------------------|---------------------|------|
| • <b>II</b> Cu, |                                      |     |                   |     |                   |   |                       | н                    | OME                   |                     | JOUT |
|                 | NROLLMENTS                           |     |                   |     |                   |   |                       |                      |                       | MY PROFILE          |      |
|                 |                                      |     |                   |     |                   |   |                       |                      |                       | MY ENROLLMENTS      |      |
| Full Name       |                                      |     |                   |     | Membership Status |   |                       |                      | MY CLUBS AND SCHEDULE |                     |      |
| AA Taskas       |                                      |     |                   | New |                   |   |                       | MY COMMITTEES        |                       |                     |      |
| AA Iestei       |                                      |     |                   |     |                   |   |                       |                      | MY ROLES              |                     |      |
| My Enrol        | lments                               |     |                   |     |                   |   |                       |                      |                       | MY PAYMENT INFO     |      |
| Details         | Start Date                           | :   | Role              | :   | Status            | : | Club / School Program | Community / School   |                       | MY BALANCE          | :    |
|                 |                                      | •   |                   | •   |                   |   |                       |                      |                       | ADD ME AS ATHLETE   | •    |
|                 | 2023-09-01                           |     | Program volunteer |     | Submitted         |   | TA Basketball         | TA Kimberley/Cranbro | юк                    | ADD ME AS VOLUNTEER |      |
|                 |                                      |     |                   |     |                   |   |                       |                      |                       | CHANGE PASSWORD     |      |
|                 |                                      |     |                   |     |                   |   |                       |                      |                       |                     |      |
|                 |                                      |     |                   |     |                   |   |                       |                      |                       |                     |      |

## **CONTACTS FOR SUPPORT AND QUESTIONS**

Questions regarding the programs and registration, please contact your local coordinator or registration coordinator.